# **ecrt** • Reference Guide to

#### Time and Effort Certification –

# **Primary Individual (PI)**

# ACCESS ECRT SYSTEM

To access the ECRT system:

- 1) Open any web browser:
  - Go to: <u>https://utss-ecrt.utsystem.edu/ecrt/</u>

# LOGIN SCREENS

1) Choose "The University of Texas Rio Grande Valley" from the institution drop-down list and click <Select>.

| THE UNIVERSITY OF TEXAS SYSTEM<br>FOURTEEN INSTITUTIONS. UNLIMITED POSSIBILITIES.                                                                                                    |
|----------------------------------------------------------------------------------------------------|
| Select your home institution                                                                                                    |
| The service you are trying to reach requires that you authenticate with your home institution. Please either select it from the list below, then click 'Select', or you may use the search-as-you-type feature by typing a partial name into the search box below, then clicking 'Search'. |
| Please do not create a bookmark or lavorite in your web browser on this page. This page is not part of the application you are accessing. You may create a bookmark/favorite after you complete the authentication process. Enter organization name (partials ok):                         |
| Or choose from a list:<br>The University of Texas Rio Grande Valley Select Remember for session                                                                                                    |
| Need assistance? Open a support ticket by sending email to systemwidesupport@utsystem.edu with a description of the problem.                                                                                                    |

- 2) Enter your UTRGV < Username > and < Password >.
  - Username: Same as your Network Username
  - Password: Same as your Network Password
- 3) Click on the **<Sign in>** button.

| The University of                                                                                                    | Texas Rio Grande Valley                                                                                                    |
|----------------------------------------------------------------------------------------------------|----------------------------------------------------------------------------------------------------|
| Online Sign in with your UTRGV account UTRGV Password  UTRGV Password  Can't access your account? To protect your personal information, please | Services Login By pressing the Sign in button, you agree to: Use the system and data only for official University transactions. Never share your password or access. Help Brownsville: (956) 882-2020 Edinburg: (956) 665-2020 Unauthorized use of this site is prohibited and may subject you to civil and criminal prosecution. Usage may be subject to |

#### WELCOME TO THE ECRT SYSTEM

After the username and password are accepted, you will be taken to the "Welcome to the Effort Certification and Reporting Technology (ECRT) System" screen. This screen contains a statement about the certification process.

At the bottom of the message, click on the **Continue**> button which will take you to the Home Page.

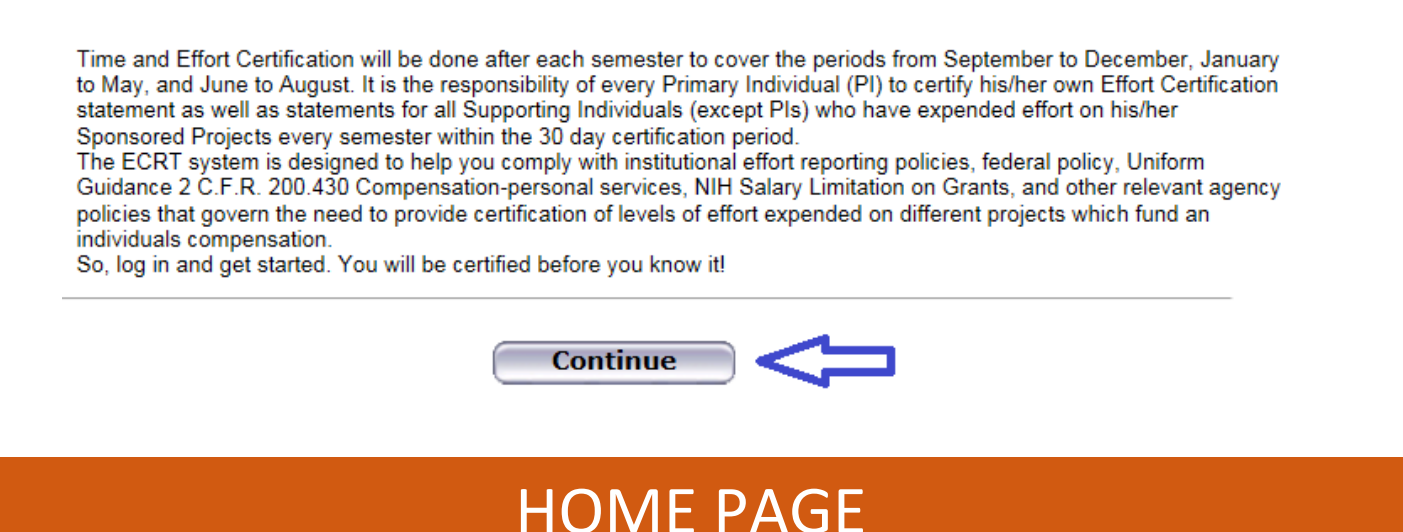

# The Home Page displays after a user has successfully logged into ECRT. This screen functions as an entry point to all system functions, provides an overview of the Time and Effort Certification (Effort Reporting) process for administrators, and offers links to a variety of resources to assist users with the certification.

A list of effort statements appear under the "Statements Awaiting Certification" tab.

|                                                                      | Home                                                                                                    | Certify                                                                     | Reports          | Administration | Links    |      |                          |                 |  |  |  |  |
|----------------------------------------------------------------------|----------------------------------------------------------------------------------------------------|-----------------------------------------------------------------------------|------------------|----------------|----------|------|--------------------------|-----------------|--|--|--|--|
| Helpful Links -                                                      | Work List                                                                                                    | for                                                                         |                  |                |          |      | 1                        | and Contraction |  |  |  |  |
| » 2 CFR 200 (Uniform<br>Guidance)                                    | Welcome to the ECRT effort reporting system. The tabs below list all of the effort certification tasks that require your attention - whether it is certificing statements or following up on utstanding statements To |                                                                             |                  |                |          |      |                          |                 |  |  |  |  |
| » National Institutes of<br>Health: Grants<br>Policy and<br>Guidance | view and resolv                                                                                                    | new and resolve the specific task, select the link in the task description. |                  |                |          |      |                          |                 |  |  |  |  |
| » UTRGV Home Page                                                    | Statem                                                                                                    | nents Awaiting C                                                            | ertification (3) |                |          |      |                          |                 |  |  |  |  |
| <ul> <li>Division of<br/>Research.</li> </ul>                        | Statement Ov                                                                                                    | wner                                                                        | Departmer        | nt             | Due Date | Туре | Status                   | PI              |  |  |  |  |
| Innovation and<br>Economic                                           |                                                                                                    | 600                                                                         | 1844 -           |                | 7/8/2016 | Base | a Open for Certification | ۲               |  |  |  |  |
| Development                                                          |                                                                                                    | - 600                                                                       | 1844 -           |                | 7/8/2016 | Base | Open for Certification   | ۲               |  |  |  |  |
| Questions<br>» Send an email to:<br>effortcert@utray.edu             |                                                                                                    | -                                                                           | 600 1844 -       |                | 7/8/2016 | Base | Open for Certification   | ۲               |  |  |  |  |

#### **DROP DOWN MENUS**

Across the top of the page is a menu bar. The left most option **<Home>** will return you to the home page containing statements awaiting certification. Hover over the **<Certify>** tab of the menu bar and select "My Statements" to certify your effort statements. Links highlighted in the blue boxes are specific to the PI's. Helpful links are available on the left side of the home screen and from the **<Links>** drop down box. To log off of the system, simply click at the top right corner option **<Sign Out>**.

The links contained in the drop-downs give you access to the menu options from any screen within the system.

| UTRG                                                  | J The Unive                                                                                                    | ersity of Texas I      | Rio Grande Val         | lley                           |                     | Welcome,                 | Sign Out          |
|-------------------------------------------------------|----------------------------------------------------------------------------------------------------|------------------------|------------------------|--------------------------------|---------------------|--------------------------|-------------------|
|                                                       | Home                                                                                                    | Certify                | Reports                | Administration                 | Links               |                          |                   |
|                                                       | About ecrt                                                                                                    | My Statements          |                        | Change My Password             | 2 CFR 200 (Uniforn  | n Guidance)              |                   |
| N 2 CER 200 (Uniform                                  | Site Map                                                                                                    |                        |                        |                                | National Institutes | of Health: Grants Policy | y and Guidance    |
| Guidance)                                             | Welcome to the ECRT effort reporting system. The tabs below list all of the effort certification UTRGV Home Page |                        |                        |                                |                     |                          |                   |
| » National Institutes of<br>Health: Grants Policy and | or following up on o                                                                                             | utstanding statements. | To view and resolve th | e specific task, select the li | Division of Researc | h, Innovation and Econ   | nomic Development |
| Guidance                                              |                                                                                                    |                        |                        |                                | Send an email to:   | effortcert@utrgv.edu     |                   |
| » UTRGV Home Page                                     |                                                                                                    |                        |                        |                                |                     |                          |                   |

# CERTIFY MY EFFORT AND SUPPORTING INDIVIDUALS

To certify your effort and the effort of your SI's (that are not PI's), hover over the **<Certify>** tab of the menu bar and select **"My Statements"**.

| UTR                                                                                                    | GV The U                                                                                          | University of Te                                                                                                    | exas Rio Grande Val                                                                                    | ley                                                               |                               | Welcome,                 | Sign Out |
|----------------------------------------------------------------------------------------------------|---------------------------------------------------------------------------------------------------|----------------------------------------------------------------------------------------------------|----------------------------------------------------------------------------------------------------|-------------------------------------------------------------------|-------------------------------|--------------------------|----------|
|                                                                                                    | Home                                                                                              | CertIfy                                                                                                    | or s Admin                                                                                             | istration Links                                                   |                               |                          |          |
| Helpful Links -<br>> 2 CFR 200 (Uniform<br>Guidance)<br>> National Institutes of<br>Health: Grants<br>Policy and<br>Guidance<br>> UTRGV Home Page | Work List fo<br>Welcome to the ECF<br>attention - whether it<br>view and resolve the<br>Statement | My Statements<br>I effort reporting systement<br>is certifying statement<br>specific task, select th<br>s Awaiting Certific | m. The tabs below list all of th<br>s, processing statements, or fo<br>e link in the task description. | a effort certification tasks that<br>lowing up on outstanding sta | t require your<br>tements. To |                          |          |
| » Division of<br>Research                                                                                                    | Statement Owner                                                                                   |                                                                                                    | Department                                                                                             | Due Date                                                          | Туре                          | Status                   | PI       |
| Innovation and<br>Economic                                                                                                    |                                                                                                   | 600                                                                                                    | 1844 -                                                                                                 | 7/xx/17                                                           | Base                          | a Open for Certification | ۲        |
| Development                                                                                                    |                                                                                                   | - 600                                                                                                    | 1844 -                                                                                                 | 7/xx/17                                                           | Base                          | Open for Certification   | ۲        |
| Questions<br>» Send an email to:<br>effortcert@utrgv.edu                                                                                          |                                                                                                   | - 600                                                                                                    | 1844 -                                                                                                 | 11/xx/17                                                          | Base                          | Not Open for Certifica   | ation 🧕  |

Your work list contains all of the effort statements. Select all of the effort statements at once by clicking the "Select

everyone in the work list" icon from the "Work List box" or by holding "CTRL" and clicking each of the names in the list one by one.

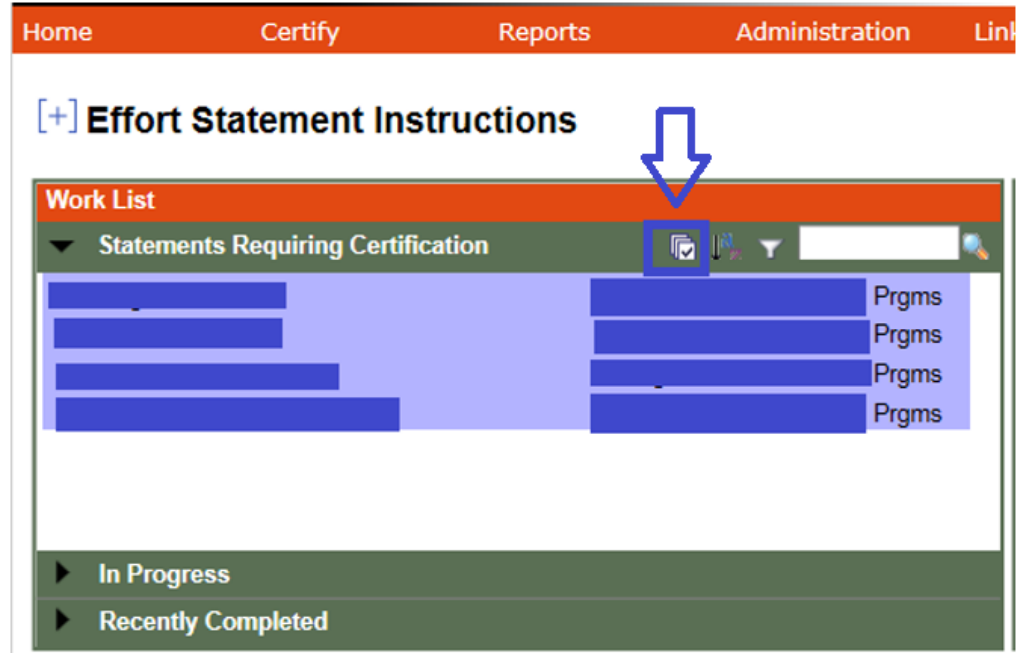

All of the uncertified effort statements for every user in the list will be populated below. This is the main view of the effort statements for the PI and the Supporting Individuals (SI's) if everyone was selected in the work list. The effort statements will contain the Sponsored and Non-Sponsored projects, you may view payroll, cost sharing (if any), and computed effort associated with those projects for the semester.

To certify effort:

- 1. Review the projects, payroll/cost sharing, and the pre-populated percentages on the **<Certified Effort>** column.
  - The <**Save All**> button will save all changes and you can certify later. Effort statements that have not been certified will remain on your <**Home Page**> and <**Effort Statement Instructions Page**>.
  - The <**Certify**> or <**Certify Checked**> will appear once you have clicked on one of the <**Certify?**> check boxes.
  - If an effort statement has several Sponsored PI's, then <u>the PI that certifies first will certify all of the Non</u> <u>Sponsored <Certified Effort> percentages as well.</u>
- 2. Check the <**Certify?**> check boxes for your <u>sponsored projects</u> only and all of the <u>non-sponsored</u> projects.
- 3. To certify all of the effort statements at once, click <**Certify Checked**> at the top/bottom right of the list, then <**OK>**.

Reports

Υ.

R(

Certify

Effort Statement Instructions

Statements Requiring Certification

In Progress Recently Completed

Home

|                                        | - 600            | (Semester)        | Base Effort Period: 09/01/2015 to        | Due Date: 7/8/2016 \$ |                      | Status: Open for Certification |                  |              |
|----------------------------------------|------------------|-------------------|------------------------------------------|-----------------------|----------------------|--------------------------------|------------------|--------------|
| INFO - This Eff                        | ort Stateme      | nt might not be c | ertifiable if the salary cap expectation | ons are not met.      |                      |                                | <b>1</b>         | 2            |
| ቀ 📓 🔁                                  |                  |                   |                                          |                       |                      |                                | <u>S Val</u>     |              |
|                                        |                  | Projects          | [-]                                      | Payroll               | Cost Share           | Computed<br>Effort             | Certified Effort | Certify?     |
| Sponsored<br>420<br>Sponsored Tota     | ıl:              | - 1859937         |                                          | 0.00%<br>0.00%        | 100.00%<br>100.00%   | 100.00%<br>100.00%             | 100 %<br>100%    | V            |
| Non Sponsored<br>1 Ce<br>Non Sponsored | enter for Total: |                   |                                          | 100.00%<br>100.00%    | -100.00%<br>-100.00% | 0.00%                          | 0%               | V            |
| Grand Total:                           |                  |                   |                                          | 100.00%               | 0.00%                | 100.00%                        | 100%             |              |
| Get Help                               |                  |                   |                                          |                       |                      | Close                          | 🔵 🌏 Certify      | Save         |
| Notes                                  | 6                |                   |                                          |                       |                      |                                |                  |              |
| Attachments                            | P                |                   |                                          |                       |                      |                                |                  |              |
| Transactions #                         | ł.               |                   |                                          |                       |                      |                                |                  |              |
| Activity Log 🖈                         |                  |                   |                                          |                       |                      |                                |                  | Дз           |
| Certifiers & Ap                        | provers 🖈        |                   |                                          |                       |                      |                                |                  | $\mathbf{V}$ |
|                                        |                  |                   |                                          |                       |                      | Sav                            | e All Certi      | fy Checked   |

2018-PI

# CERTIFICATION ATTESTATION PAGE

Attestation Page

- I certify that I have used a reasonable means of verification and that the effort percentages shown for the stated period are a reasonable estimate of activity performed, allocable to the respective projects and activities as shown.
- Verify list of certified effort statement(s).
- Click on "I Agree" and "OK".

After certification

- The **<Home Page>** removes all of the effort statements that have been certified and the message "There are no effort statements associated to you" will appear.
- The <**Effort Statement Instructions Page**> will only leave behind the PI's effort statement to verify status and be able to see the historical statements.
- Status will change to: "Certified, Not Processed".

Finally, click the **<Sign Out>** link (on the top right) to log out.

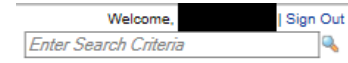

# **T&E BLACKBOARD TRAINING**

- Time and Effort Certification Training in Blackboard will occur <u>at least once every two years</u> or more frequently if determined by the requirements of sponsoring agencies. You have to <u>pass 80%</u> (8 out of 10) of the questions in order to meet training requirements. To access this training, go to:
  - o <u>myUTRGV</u>
  - o Blackboard
  - Click on "UTRGV Employee Education"
  - o Then "Time and Effort Certification"
- Completion of this training will be required for:
  - New PIs receiving an award before an account is setup
  - All Supporting Individuals (SIs): Expend effort and cost sharing on sponsored projects
  - **Primary Individuals (PIs)**: Certify their own effort and the effort of their SIs
  - o Department Effort Coordinators (DECs): Involved with the effort certification process
  - **Global View Only (GVO)**: Office of Research Compliance (ORC), Office of Sponsored Programs (OSP), Grants & Contracts (G&C), and Internal Auditing.

# REMINDERS

- It is the responsibility of every Primary Individual (PI) in ECRT to certify his/her own effort statement as well as statements for all Supporting Individuals (except PI's) who have expended effort on his/her sponsored projects every semester.
- Three certification cycles per year:
  - Fall (September-December)
  - Spring (January-May)
  - Summer (June-August)
- UTRGV has a 30 day Certification Period. <u>Failure to certify during the certification period</u> will result in placing your grant account(s) on <u>hold</u> until the certification is complete.
- If your effort statements are pending certification, you will receive email reminders:
  - 14 days before the deadline
  - 7 days before the deadline
  - On the due date

#### **RELEVANT INFORMATION**

- Uniform Guidance <u>2 CFR 200.430</u>, Compensation-personal services.
- The University of Texas Rio Grande Valley (UTRGV) Policy <u>ADM 07-103</u>, Managing and Certifying Effort on Sponsored Projects.

# QUESTIONS/ASSISTANCE

- If you have any questions regarding Time and Effort Certification or the Effort Certification and Reporting Technology (ECRT) system, please send an email to <u>effortcert@utrgv.edu</u> or contact your ECRT Central Effort Coordinator at (956) 882-7024.
- Visit the Time and Effort Certification (T&E) website at: <u>http://www.utrgv.edu/research/for-researchers/time-effort/index.htm</u> for "Services" and "Resources".